# CONHEÇA O NOVO FLUXO DE ACESSO AO **CEPRED VIA TELECEPRED**

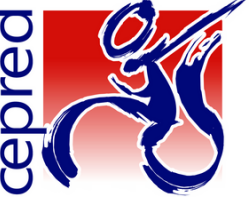

ATENÇÃO: O fluxo de acesso ao Cepred mudou para pacientes novos, mas se você já é usuário da unidade e precisa agendar uma consulta, compareça presencialmente ao SAME apresentando o cartão de aprazamento ou documento com foto. Nos casos de pacientes do interior, ligue (71) 3103-6217/6226 para mais informações.

# FLUXO 1

## **USUÁRIOS DAS REGIÕES DE SAÚDE DE SALVADOR**

(Candeias, Itaparica, Madre de Deus, Salvador, Santo Amaro, São Francisco do Conde, São Sebastião do Passé, Saubara, Vera Cruz)

#### PARA O USUÁRIO OU REPRESENTANTE

Compareça ao posto de saúde mais próximo de sua residência, apresente seus documentos pessoais e relatório médico ao profissional de saúde, explicando suas necessidades.

PARA O PROFISSIONAL DE SAÚDE Solicite a teleconsultoria no site do Telecepred http://telessaude.saude.ba.gov.br/telecepred (Consulte abaixo o passo a passo deste processo)

#### PARA O PROFISSIONAL DE SAÚDE

Acompanhe na plataforma a resposta da teleconsultoria e informe ao usuário o dia e horário do agendamento.

#### **PARA O USUÁRIO**

Para informações sobre O SEU AGENDAMENTO, retorne ao posto de saúde onde realizou o cadastro. O Cepred enviará também via WhatsApp a data e horário dos agendamentos feitos. **FIQUE ATENDO AO CELULAR!** 

#### **PARA O USUÁRIO**

No dia agendado, compareça ao SAME do Cepred com cópia dos documentos pessoais e relatório médico 30 minutos antes do horário previsto para a consulta.

# **FLUXO 2**

## **USUÁRIOS DAS DEMAIS REGIÕES DE SAÚDE**

PARA O USUÁRIO OU REPRESENTANTE

Compareça à Secretaria de Saúde ou posto de saúde de seu município e informe-se sobre o Centro Especializado de Reabilitação (CER) mais próximo de sua residência ou consulte o Livro de Serviços da Atenção Especializada: abrangência de atendimento por Região de Saúde no site http://telessaude.saude.ba.gov.br/telecepred

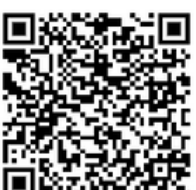

#### PARA O USUÁRIO OU REPRESENTANTE

A partir dessa informação, dirija-se ao CER de sua região e procure informações sobre a admissão. É importante que o processo de reabilitação ocorra próximo à sua residência.

#### PARA O PROFISSIONAL DE SAÚDE DO CER/EUR

Diante da necessidade de encaminhar o usuário para o Cepred, solicite a teleconsultoria no site do Telecepred http://telessaude.saude.ba.gov.br/telecepred JUSTIFICANDO O MOTIVO DO ENCAMINHAMENTO (Consulte abaixo o passo a passo deste processo)

#### **PARA O USUÁRIO**

Para informações sobre sua teleconsultoria, retorne ao CER onde realizou o cadastro. O Cepred enviará também via WhatsApp a data e horário dos agendamentos feitos. **FIQUE ATENTO AO CELULAR!** 

#### **PARA O USUÁRIO**

No dia agendado, compareça ao SAME do Cepred com cópia dos documentos pessoais e relatório médico 30 minutos antes do horário previsto para a consulta.

## PASSO A PASSO PARA O ENCAMINHAMENTO DE USUÁRIOS AO CEPRED, VIA PLATAFORMA TELESSAÚDE

1° PASSO: CADASTRAR-SE NA PLATAFORMA (PARA PROFISSIONAIS NÃO CADASTRADOS)

Realize o cadastro na plataforma do Telessaúde Bahia por meio do link

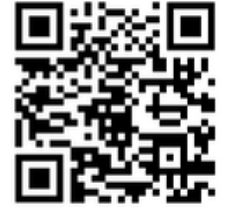

http://plataformatelessaude.saude.ba.gov.br

Atenção: o cadastro é autorizado em aproximadamente 1h e só precisa ser realizado uma única vez.

#### 2° PASSO: FAZER DOWNLOAD DO FORMULÁRIO DE ENCAMINHAMENTO E PREENCHER TODAS AS INFORMAÇÕES

Acesse o link: http://telessaude.ba.gov.br/telecepred

•Na sessão "Arquivos" faça o download do "Formulário de encaminhamento para admissão no Cepred"

Preencha todos os campos do formulário. ATENÇÃO: NOS CASOS DE ENCAMINHAMENTOS REALIZADOS POR CER/EUR DE

#### OUTRAS REGIÕES DE SAÚDE, É NECESSÁRIO O PREENCHIMENTO DA 3° FOLHA DO FORMULÁRIO.

·Salve o arquivo preenchido em seu computador

#### **3° PASSO: REGISTRAR A TELECONSULTORIA E ANEXAR O FORMULÁRIO**

•Retorne ao link: http://telessaude.ba.gov.br/telecepred

·Clique no ícone "Teleconsultoria especializada"

Faça seu login

Clique em "Central de solicitações" -> "Solicitação" -> "Nova solicitação"

·Escolha se a resposta da teleconsultoria será por texto ou vídeo

Clique em "Sim" na opção "Paciente específico"

·Digite o CPF do usuário, clique na "lupa" e, em seguida, "Salvar"

•No item "Especialidade", escolha a especialidade mais adequada ao caso

•No campo "Descrição", registre brevemente a situação de saúde do usuário e os dados relevantes ao caso

•No item "Arquivo" escolher a opção "+Escolher" para anexar o "Formulário de encaminhamento para admissão de usuários no Cepred via Telessaúde", totalmente preenchido

·Clique em "Enviar", localizado na parte superior da página.

O Cepred, enquanto unidade de referência estadual, mantém o seu compromisso de apoiar as unidades da Rede de Cuidados da Pessoa com Deficiência, que poderão solicitar teleconsultoria para apoio matricial e suporte técnico científico na mesma plataforma, nas três temáticas de reabilitação: fisica, auditiva e intelectual.

PROFISSIONAL DE SAÚDE, PARA SABER MAIS INFORMAÇÕES SOBRE O CEPRED, ACESSE O PROTOCOLO TELECEPRED. HTTP://TELESSAUDE.BA.GOV.BR/TELECEPRED

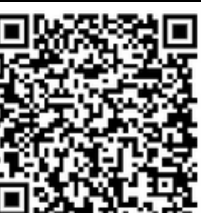

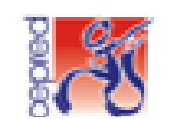

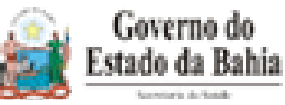